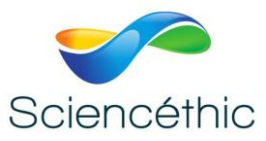

# Réf. 032 011

## **CAPTEURS SISMIQUES**

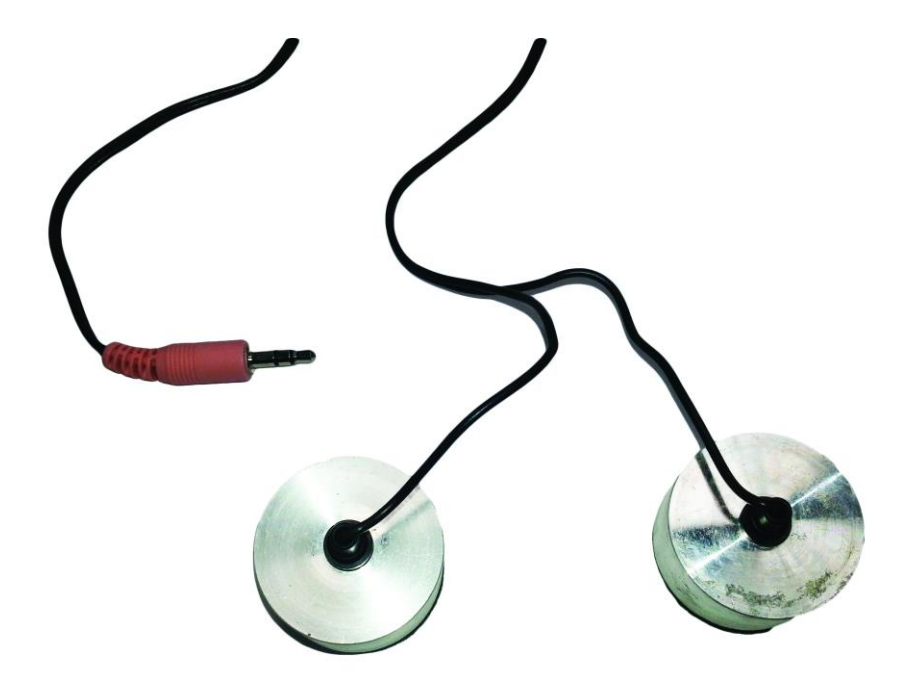

## 1. Description :

Deux capteurs piézoélectriques protégés par une coque métallique reliés à une prise jack stéréo.

Se connecte à l'entrée audio standard des cartes son stéréo des ordinateurs.

## 2. Exemples d'utilisation des capteurs sismiques piézoélectriques :

1. Dispositif expérimental permettant l'acquisition et le traitement informatisé des vibrations simulées par la maquette faille-séismes 032 012.

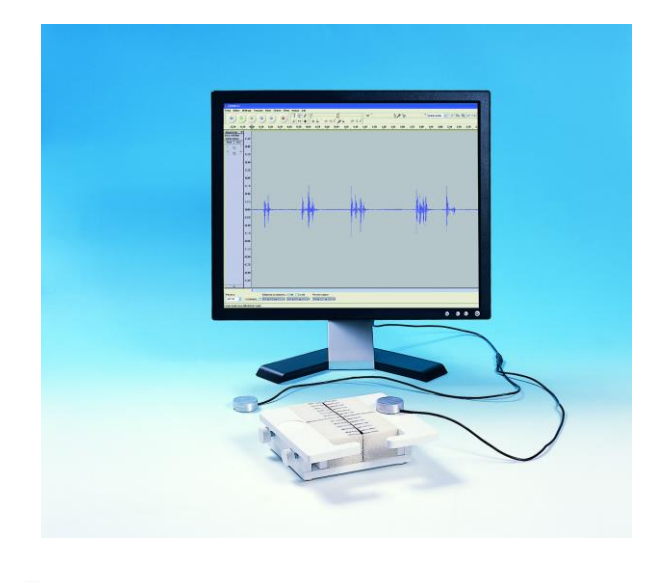

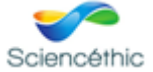

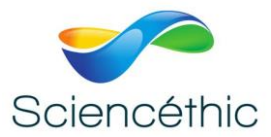

2. Etude de l'influence de la température sur la vitesse de propagation des ondes avec la maquette vitesse de propagation des ondes sismiques 032 010.

|                |                               | • • !::(?)<br>**] |   |  |
|----------------|-------------------------------|-------------------|---|--|
|                | Steines,32000Hz 32-bit ficial | 0.5               |   |  |
|                | .Net. Sec.                    | 0.0               |   |  |
|                | 0                             | -0.5              |   |  |
| 43<br>44<br>45 | 0 0 P                         | -1.0              |   |  |
|                |                               |                   |   |  |
|                |                               | 10                | 1 |  |
|                |                               | 8.0               |   |  |
|                |                               | -45               |   |  |
|                |                               |                   |   |  |

La barre de granit est préalablement placée au congélateur à -18 °C. Une fois à la température souhaitée atteinte, elle est placée dans la coque en polystyrène isolante pour maintenir sa température pendant la durée de l'expérience et l'isoler du bruit parasite.

Les capteurs sismiques reliés à la carte son de l'ordinateur son placés sur le barreau. Les graduations sur la coque permettent de déterminer facilement la distance d entre les deux capteurs.

Une fois le mode enregistrement activé dans le logiciel d'acquisition et de traitement du son, la barre est frappé à l'aide du percuteur.

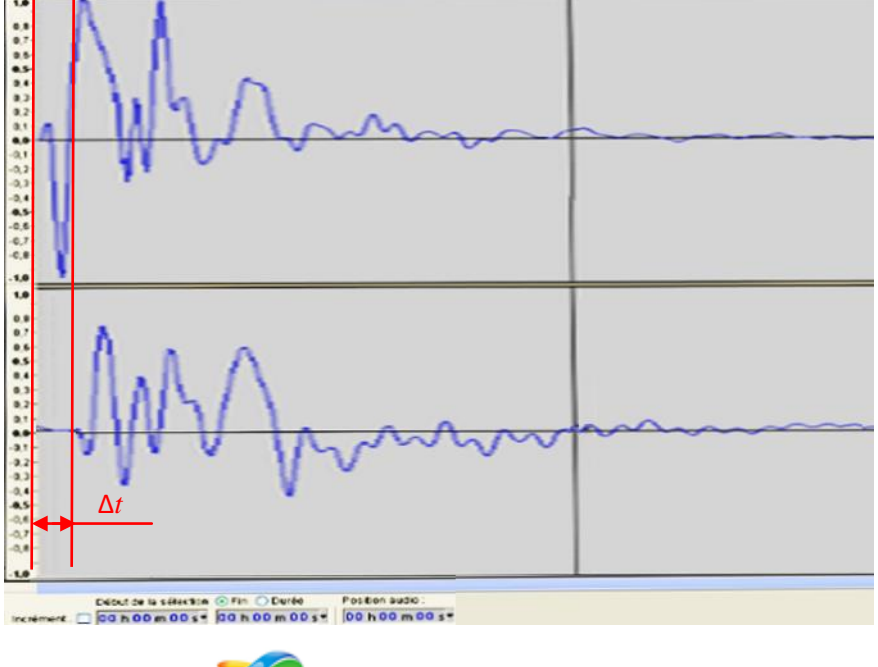

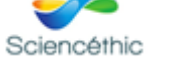

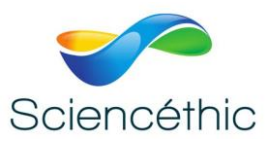

Un logiciel libre d'enregistrement et de traitement du son (Audacity par exemple) permet de zoomer sur les signaux enregistrés pour déterminer le décalage de temps d'arrivée des trains d'ondes entre les deux enregistrements  $\Delta t$ . La valeur peut être lue directement sur l'échelle graduée en haut de l'écran.

On peut alors déterminer la vitesse de propagation en calculant le rapport  $V = d/\Delta t$ .

On recommence l'expérience avec la même barre à une température différente, par exemple à température ambiante.

Les différentes vitesses mesurées permettent de mettre en évidence l'influence de la température sur la vitesse de propagation des ondes sismiques dans le granit.

## 3. F.A.Q. Audacity :

#### A. Le signal enregistré est plat / pas de signal :

1) Vérifier à chaque étape la présence d'un signal :

Ouvrir Menu démarrer\Tous les programmes\Accessoires\Magnétophone S'assurer de la présence d'un signal en présence de bruit ou de son. S'il y a un signal, passer à l'étape 6.

- 2) S'assurer que la fiche jack est branchée dans la prise microphone de la carte son. Certains boitiers d'ordinateur ont une prise en façade qui n'est pas toujours reliée à la carte mère: contrôler s'il existe une prise à l'arrière du boitier et préférer celle-ci.
- 3) Dans Panneau de configuration\Système\Gestionnaire de périphériques\Contrôleurs audio s'assurer que le matériel n'est pas désactivé.
- 4) Dans Panneau de configuration\Son\Enregistrement s'assurer que le périphérique qui servira à l'enregistrement (par ex. FrontMic) soit activé et sélectionné par défaut. S'il ne peut être sélectionné par défaut, il peut être nécessaire de désactiver le microphone actif (par ex. Webcam).
- 5) Dans le panneau propriétés du microphone, s'assurer que le niveau d'enregistrement n'est pas trop bas ou muet.
  Dans WinXP : Démarrer \Panneau de configuration\Sons et périphériques audio cochez Placer l'icône de volume dans la barre des tâches. Puis, dans la barre des taches : double clic sur l'icône du contrôle du volume. (Voir le menu Options si le curseur n'est pas affiché)
  Dans Win7 : Démarrer\Panneau de configuration\Son\Enregistrement\Propriétés\Niveaux

A la fin de cette étape il devrait y avoir un signal au moins dans le magnétophone.

6) Dans audacity, via le menu Edition\Préférences...\Périphériques s'assurer que le périphérique d'enregistrement sélectionné correspond à celui choisi en 4). Nota : ce réglage est aussi disponible dans les barres d'outils de l'écran principal d'audacity.

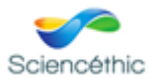

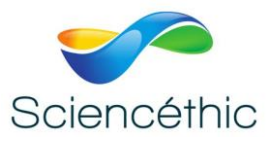

Puis, régler le curseur de volume d'entrée (icône du micro en haut à droite par défaut)

#### **B.** Le signal n'est pas stéréo :

- 1) S'assurer que la carte son possède une prise micro stéréo.
- 2) Dans audacity, via le menu Edition\Préférences...\Périphériques s'assurer que le menu déroulant canaux est sur 2 (stéréo). Nota : ce réglage est aussi disponible dans les barres d'outils de l'écran principal d'audacity.

3) Dans les réglages de la carte son désactiver tous les traitements acoustiques par exemple : Realtek : cocher « Désactiver tous les effets », décocher « Annulation de l'écho acoustique »

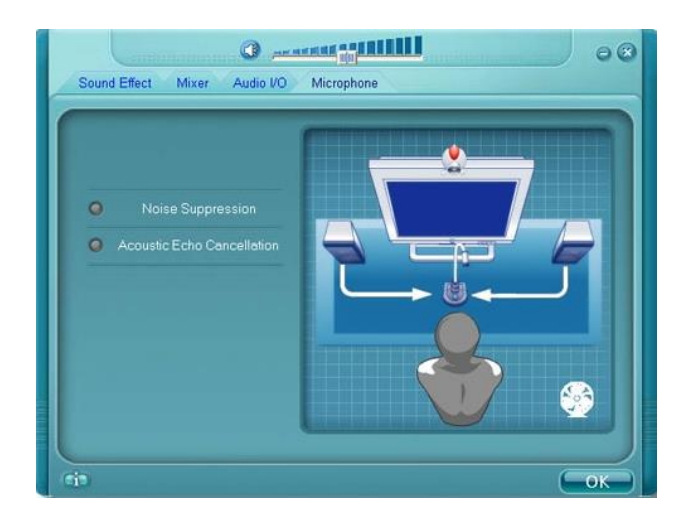

### IDT Audio : Désactiver SRS et Andrea

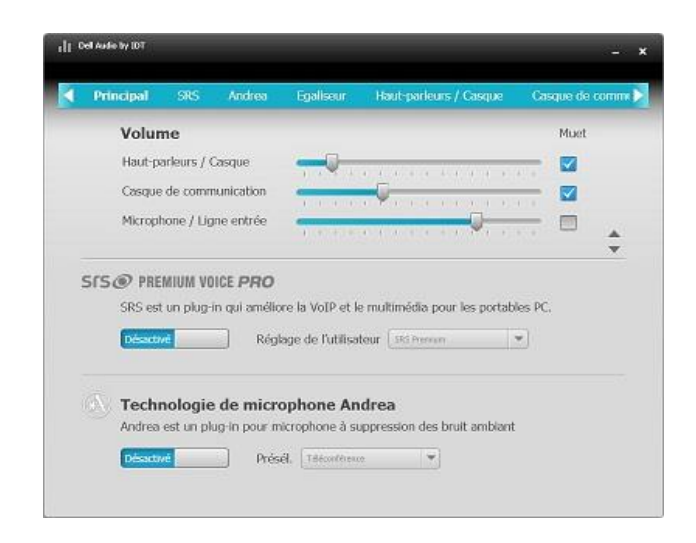

Smart audio : Désactiver les options

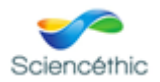

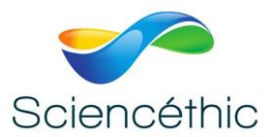

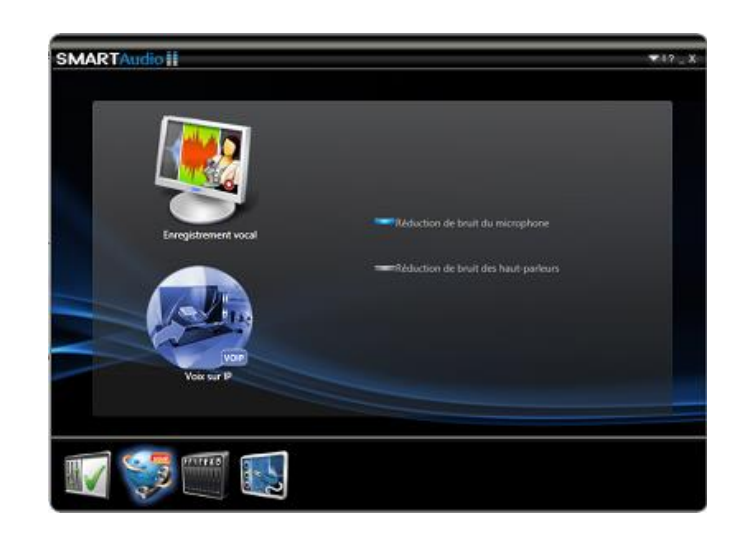

C. L'enregistrement a déjà fonctionné en stéréo par le passé mais n'est plus en stéréo :

**Problème** : il se peut que les mises à jour automatiques de windows remplacent les pilotes constructeur d'origine de la carte son par des pilotes génériques de version supérieur mais aux fonctionnalités plus restreintes.

Solution : Remplacer les pilotes actuels par la version constructeur à jour.

Exemple avec l'environnement suivant :

-PC DELL VOSTRO 3550 avec prise microphone stéréo intégrée -Windows 7 pro

#### Méthodologie :

a. Télécharger les pilotes audio à jour sur le site du constructeur.

Ex : http://www.dell.com/support/drivers/fr/fr/frdhs1/drivershome/showproductselector Préférer une version avec installateur (fichier setup avec extension .exe)

b. Corriger les paramètres d'installation des périphériques

Ouvrir Panneau de configuration\Tous les Panneaux de configuration\Système

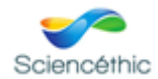

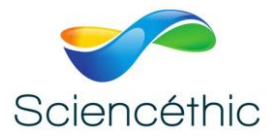

| <b>₽ Système</b><br>CO⊽ ₽ × Panneau de configu                                                                                                    | ration 👻 Tous les Panneau                                                                                                   |
|----------------------------------------------------------------------------------------------------|----------------------------------------------------------------------------------------------------|
| Page d'accueil du panneau de<br>configuration<br>Gestionnaire de périphériques<br>Paramètres d'utilisation à distance<br>Protection du système<br>Paramètres système avancés | Informations systèr<br>Édition Windows ——<br>Windows 7 Profess<br>Copyright © 2009<br>Service Pack 1<br>Obtenir plus de for |
|                                                                                                    | Système — Fabricant :<br>Modèle :<br>Évaluation :<br>Processeur :<br>Mémoire installée (I                                   |

-Sélectionner paramètres système avancés

-Sélectionner l'onglet Matériel

| Propriétés système 🛛 🗙                                                                                                    |
|----------------------------------------------------------------------------------------------------|
| Paramètres système avancés Protection du système Utilisation à distance<br>Nom de l'ordinateur Matériel                                                                                                    |
| Gestionnaire de périphériques<br>Le Gestionnaire de périphériques affiche la liste des<br>périphériques matériels installés sur votre ordinateur. Utilisez le<br>Gestionnaire de périphériques pour modifier les propriétés de<br>ces périphériques. |
| <u>Gesuonnaie de perpresidues</u>                                                                                                    |
| Indiquez si Windows doit télécharger des pilotes logiciels pour<br>vos périphériques et des informations détaillées à leur sujet.                                                                                                    |
| [Paramètres d'installation des périphériques]                                                                                                    |
|                                                                                                    |
|                                                                                                    |
|                                                                                                    |
| OK Annuler Appliquer                                                                                                    |

Cliquer sur Paramètres d'installation des périphériques

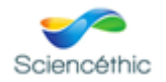

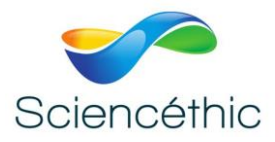

| Paramètres d'installation de périphérique                                                     | × |
|-----------------------------------------------------------------------------------------------|---|
| Voulez-vous que Windows télécharge le pilote et les icônes réalistes pour vos périphériques ? |   |
|                                                                                               |   |
| O Oui, effectuer cela automatiquement (recommandé)                                            |   |
| Non, je préfère choisir manuellement                                                          |   |
| O Toujours installer le meilleur pilote à partir de Windows Update.                           |   |
| Installer un pilote depuis Windows Update s'il est introuvable sur mon ordinateur.            |   |
| C Ne jamais installer de pilotes depuis Windows Update.                                       |   |
| Remplacer les icônes de périphériques génériques par des icônes améliorées                    |   |
| Pourquoi est-il préférable que Windows le fasse automatiquement ?                             |   |
| 🚱 Enregistrer les modifications Annuler                                                       | J |

Régler les options sur « choisir manuellement » comme ci-dessus.

#### c. Supprimer les pilotes actuels :

Ouvrir Panneau de configuration\Tous les Panneaux de configuration\Système Sélectionner Gestionnaire de périphériques

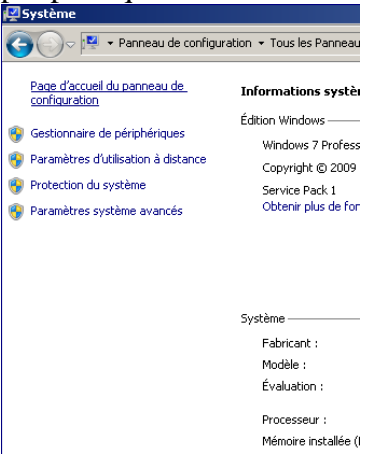

Sous Contrôleurs audio, vidéo et jeu, faire clic droit sur le pilote audio et sélectionner désinstaller.

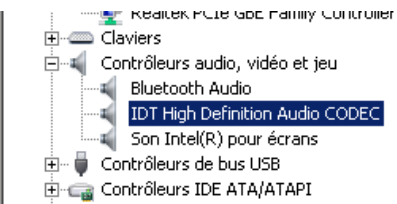

Redémarrer windows si nécessaire.

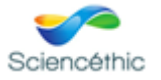

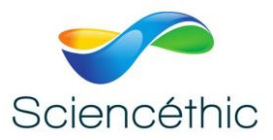

d. Installer les pilotes constructeurs.

Dans l'explorateur de fichiers windows : clic droit sur le fichier enregistré en « a » et sélectionner Exécuter en tant qu'administrateur. Suivre les instructions d'installation du fabricant. Puis redémarrer Windows.

- D. Le mobile n'émet plus de son Contrôler la pile du mobile. La pile est accessible en dévissant les 3 vis sur le côté du mobile.
- E. Le mobile coulisse mal dans le rail.
   Contrôler que les vis du mobile sont bien serrées à fond, notamment si vous venez de changer la pile.
- 4. Nous contacter :

Ce matériel est garanti 2 ans. Pour toutes questions, contacter :

## sav@sciencethic.com

www.sciencethic.com

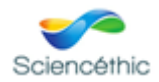